## Zgłaszanie nieobecności

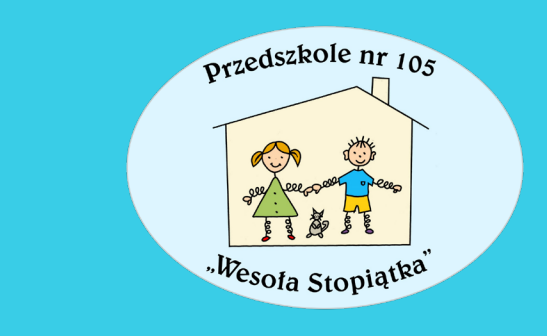

...to nie jest trudne

### Zgłaszanie nieobecności na WYBRANYM posiłku

Na ekranie urządzenia mobilnego bądź komputera powinien wyświetlić się następujący podgląd:

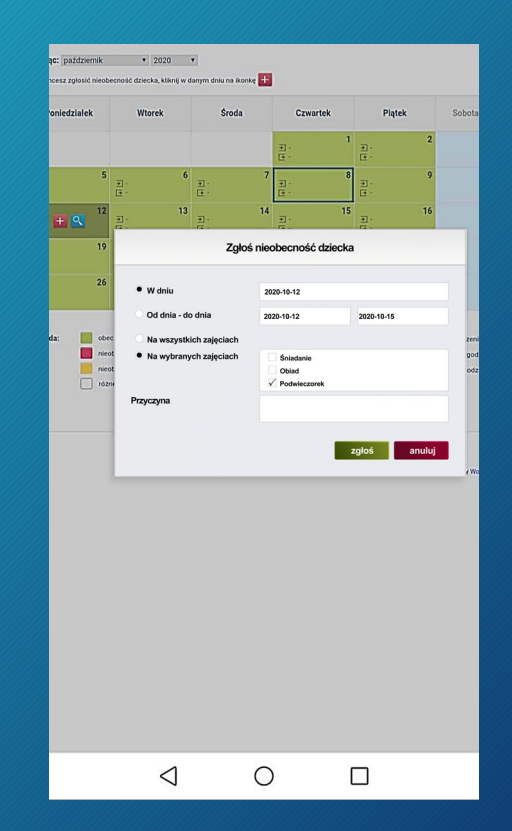

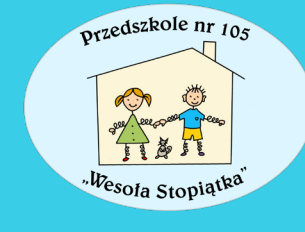

#### Zgłoś nieobecność dziecka

| • W dniu                | 2020-10-12                                |            |        |
|-------------------------|-------------------------------------------|------------|--------|
| Od dnia - do dnia       | 2020-10-12                                | 2020-10-15 |        |
| Na wszystkich zajęciach |                                           |            |        |
| Na wybranych zajęciach  | <ul><li>Śniadanie</li><li>Obiad</li></ul> |            |        |
|                         | <b>Podwieczorek</b>                       |            |        |
| Przyczyna               |                                           |            |        |
|                         |                                           |            |        |
|                         |                                           | zgłoś      | anuluj |
|                         |                                           |            |        |

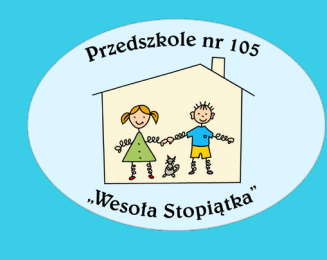

"Ptaszkiem" zaznaczamy jedynie te posiłki, na których dziecko będzie *NIEOBECNE* 

#### Zgłoś nieobecność dziecka

| W dniu                                                        | 2020-10-12                                                           |              |
|---------------------------------------------------------------|----------------------------------------------------------------------|--------------|
| Od dnia - do dnia                                             | 2020-10-12                                                           | 2020-10-15   |
| Na wszystkich zajęciach                                       |                                                                      |              |
| <ul> <li>Na wybranych zajęciach</li> <li>Przyczyna</li> </ul> | <ul> <li>Śniadanie</li> <li>Obiad</li> <li>✓ Podwieczorek</li> </ul> |              |
|                                                               |                                                                      | zgłoś anuluj |

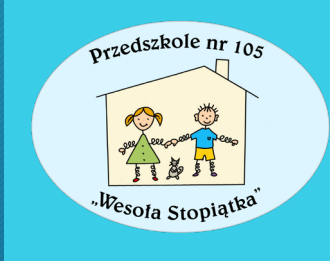

"Ptaszkiem" zaznaczamy jedynie te posiłki, na których dziecko będzie *NIEOBECNE* 

# POWODZENIA !

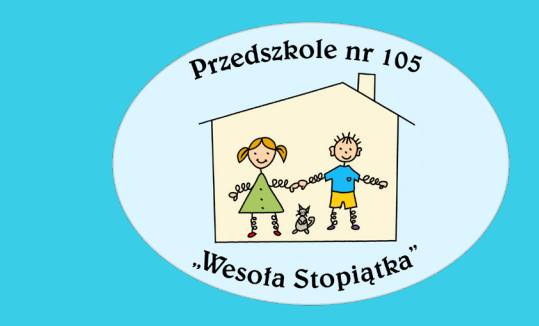